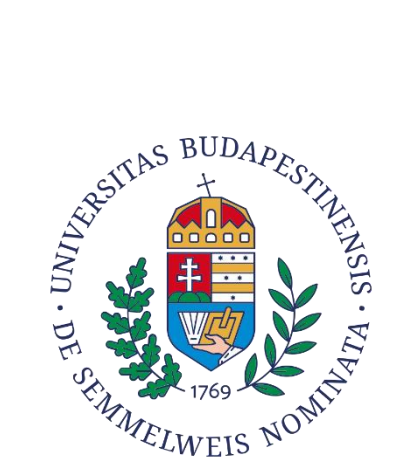

# SEMMELWEIS EGYETEM NEPTUN PÉNZÜGYI TÁJÉKOZTATÓ

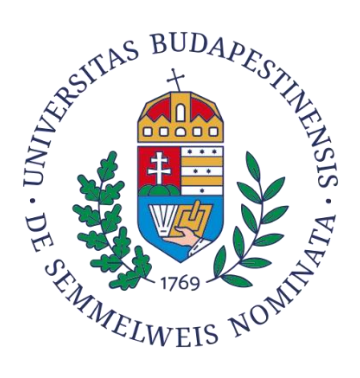

## Tartalom

| I.    | GYŰJTŐSZÁMLÁK ADATAI                                           | 2 |
|-------|----------------------------------------------------------------|---|
| 1.    | HUF gyűjtőszámla                                               | 2 |
| 2.    | EUR gyűjtőszámla                                               | 2 |
| 3.    | USD gyűjtőszámla                                               | 2 |
| II.   | GYŰJTŐSZÁMLÁS TELJESÍTÉS                                       | 2 |
| 1.    | A gyűjtőszámla feltöltése                                      | 2 |
| 2.    | Tényleges befizetés                                            | 3 |
| III.  | SYMPLE PAY / BAKKÁRTYÁVAL TÖRTÉNŐ TELJESÍTÉS                   | 4 |
| IV.   | UTALÁS UTÓLAGOS AZONOSÍTÁSA                                    | 5 |
| V.    | EGYETEM RÉSZÉRE VISSZAFIZETÉS                                  | 5 |
| 1.    | Gyűjtőszámlán keresztül                                        | 5 |
| 2.    | SimplePay bankkártyás teljesítéssel                            | 5 |
| VI.   | BANKSZÁMLASZÁM RÖGZÍTÉSE A NEPTUNBAN HALLGATÓ ÁLTAL            | ô |
| 1.    | Bankszámlaszám rögzítése a Neptunban                           | 6 |
| 2.    | Bankszámlaszám módosítása                                      | 6 |
| 3.    | Bankszámlaszám törlése                                         | 7 |
| VII.  | VISSZUTALÁS KEZDEMÉNYEZÉSE GYŰJTŐSZÁMLÁRÓL, SAJÁT SZÁMLASZÁMRA | 7 |
| VIII. | SZÁMLA IGÉNYLÉSE                                               | 3 |

### NEPTUN HALLGATÓI PÉNZÜGYI TÁJÉKOZTATÓ

#### I. GYŰJTŐSZÁMLÁK ADATAI

#### 1. HUF gyűjtőszámla

Jogosult neve:Neptun gyűjtőszámlaJogosult számlaszáma:11784009-22236720Jogosult IBAN számlaszáma:HU36 1178 4009 2223 6720 0000 0000Közlemény rovat első sora:NK-NEPTUNKÓD

#### 2. EUR gyűjtőszámla

Jogosult neve:Neptun gyűjtőszámlaJogosult IBAN számlaszáma: HU11 1176 3842 0088 2880 0000 0000SWIFT kód:OTPVHUHBKözlemény rovat első sora:NK-NEPTUNKÓD

#### 3. USD gyűjtőszámla

Jogosult neve: Neptun gyűjtőszámla Jogosult IBAN számlaszáma: HU69 1176 3842 0088 3018 0000000 SWIFT kód: OTPVHUHB Közlemény rovat első sora: NK-NEPTUNKÓD

#### II. GYŰJTŐSZÁMLÁS TELJESÍTÉS

#### 1. A gyűjtőszámla feltöltése

Amennyiben nem ön fizeti be (céges számlát igényel) a teljesítendő tételt, az átutalást a számlán feltüntetett számlaszámra kell indítani (VII. pont).

Azt az aktív státuszú tételt, melyhez már számlát állítottak ki, a gyűjtőszámlán keresztül kiegyenlíteni nem lehet.

A szükséges fedezetet minden esetben egy azonosítható számlaszámról, banki átutalással kell indítani a fenti számlaszámok közül arra, amelyik devizaneme megegyezik a kiírt tétel devizanemével, azaz

- forintban kiírt tétel esetén HUF gyűjtőszámlára forintot,

- euróban kiírt tétel esetén EUR gyűjtőszámlára eurót,

- dollárban kiírt tétel esetén USD gyűjtőszámlára dollárt.

Minden más (készpénz befizetés, VIBER utalás) gyűjtőszámlára indított utalás nem vagy kevésbé beazonosítható befizetést eredményez, mely az utaló számára utanajárást vonhat maga után.

Az átutalt összeg azonosítása szempontjából elengedhetetlen, hogy a közlemény rovat pontosan legyen kitöltve. A közlemény rovat első sorának, első karakterétől kezdődően kell az 'NK-' előtagot, utána folyamatosan a hallgató 6 karakteres betű- és számkombinációból álló Neptun kódját – nem összekeverve a 0 és az o karaktereket – berögzíteni, azaz NK-Neptun kód. pl.,

#### Közlemény (minta): NK-A1B2C3.

A Neptun kód megadása fontos, mert itt utalási azonosítóként funkcionál, ez alapján kerül beazonosításra az utalt összeg.

A gyűjtőszámlákra történő utalás nem eredményez azonnali gyűjtőszámlás tranzakciót. Az átutalás napjától minimum egy munkanap mindenképpen szükséges a Neptunban történő jóváírásig. Az utalt összegeket a bank egész nap gyűjti, majd másnap hajnalban fordítja azt át az Egyetem részére, ezt

követően kerülnek be a tranzakciók a Neptunban a gyűjtőszámla egyenlegekre. Erre az átfutási időre különösen vizsgaidőszakban javasolt nagyon odafigyelni, így célszerű a várható kötelezettségek kiegyenlítéséhez szükséges fedezetet előre átutalni.

A HUF, EUR és USD **gyűjtőszámlák között nincs átjárhatóság**, azaz nem tehető meg, hogy a gyűjtőszámlán lévő egyenleg, illetve egy adott tranzakció átvezetésre kerül egy másik devizanemben vezetett gyűjtőszámlára. Amennyiben mégis eltérő devizanemű gyűjtőszámlára történt az utalás, az összeget vissza kell utalni a saját számlaszámra (lásd VII. pont) és újra el kell indítani a megfelelő devizanemű számlaszámra a szükséges összeget.

#### 2. Tényleges befizetés

A HUF gyűjtőszámláról csak HUF-ban, az EUR gyűjtőszámláról csak EUR-ban, az USD gyűjtőszámláról csak USD devizanemben kiírt tételek egyenlíthetők ki.

A gyűjtőszámlára való átutalás még nem jelent tényleges befizetést, azt az összeg megérkezését követően a Neptunban el kell végeznie.

A Neptunban a "Pénzügyek/Befizetés" menü alatt található a kiírt befizetési kötelezettség.

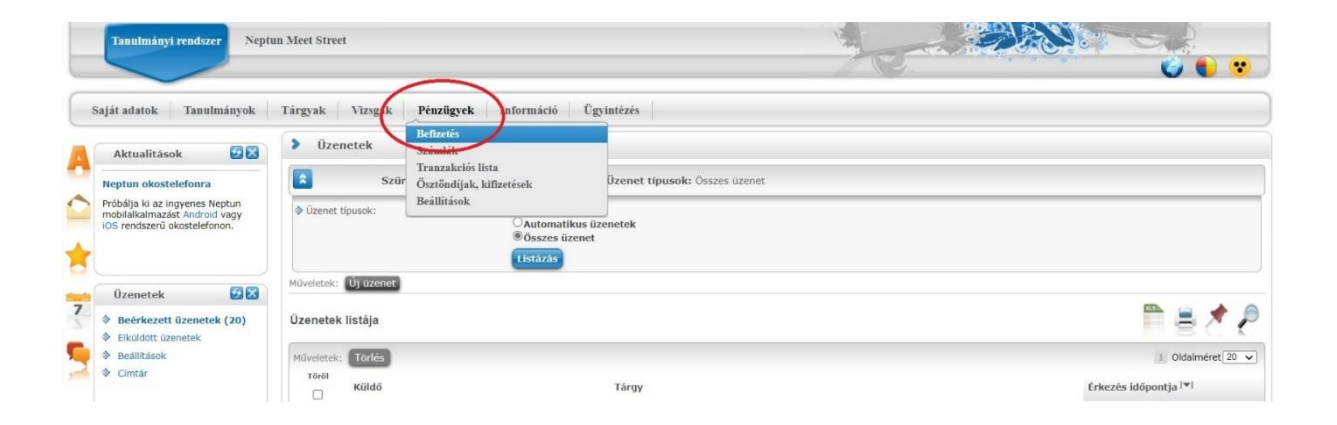

A szűrési feltételek (félév, státusz) fölött megjelenik a gyűjtőszámla egyenleg is, így könnyedén ellenőrizhető, hogy rendelkezik-e a megfelelő fedezettel ahhoz, hogy fizetési kötelezettségeinek eleget tegyen. A szűrések részen kiválasztható, hogy a kiírt tételek (vagyis a fizetési kötelezettségek) közül melyek jelenjenek meg. A félévek, illetve a kiírt tételek státusza alapján lehet leszűrni a listát, a "Listázás" gombra kattintva. A kiegyenlítendő tétel mellett lévő jelölő négyzetet bejelölve, majd a "Befizet" gombra kattintva a megjelenő felületen a "Gyűjtőszámlás fizetés"-t kiválasztva, ismét a "Befizet" gombot megnyomva a kiírt tétel azonnal kiegyenlítésre kerül.

| Aktualitasok 🛛 🔛 🔛                                                                                                    | Befizetés                                                                                                    |                                                                                                    |                                                                                                    |                                                                                                    |                              |      |
|----------------------------------------------------------------------------------------------------|----------------------------------------------------------------------------------------------------|----------------------------------------------------------------------------------------------------|----------------------------------------------------------------------------------------------------|----------------------------------------------------------------------------------------------------|------------------------------|------|
| SMS Üzenetek                                                                                                    | Szűrések                                                                                                    | Félévek: Minder                                                                                                    | ı félév, <b>Státusz:</b> Aktiv                                                                                                    |                                                                                                    |                              |      |
| Az alábbi linkre kattintva<br>lehetőség van a neptunban történt<br>ereményekről SMS-ben                                                                                                    | > Félévek:                                                                                                    | Minden félév                                                                                                    | •                                                                                                    |                                                                                                    |                              | -    |
| tájékoztatást kémi.<br>Regisztráció                                                                                                    | Státusz:                                                                                                    | Aldiv                                                                                                    |                                                                                                    |                                                                                                    |                              |      |
|                                                                                                    | Műveletek: Hozzáadás a ke                                                                                                    | dvencekhez Tétel kuras                                                                                                    |                                                                                                    |                                                                                                    |                              |      |
| 🔉 Üzenetek 🛛 🔀                                                                                                    | 1.) Tételek kiválasztása                                                                                                    |                                                                                                    |                                                                                                    |                                                                                                    |                              |      |
| Beérkezett üzenetek (1)                                                                                                    | Gyűjtőszámlák:                                                                                                    | 111111112222222                                                                                                    | 233333333 💌                                                                                                    |                                                                                                    |                              |      |
| Elküldött üzenetek                                                                                                    | S Crepton della egyenleg                                                                                                    | 11 989 300 HUF                                                                                                    | -                                                                                                    |                                                                                                    |                              |      |
| Beállitások                                                                                                    | Befizetés Visszafize                                                                                                    | lés                                                                                                    |                                                                                                    |                                                                                                    |                              |      |
| Cimtar                                                                                                    |                                                                                                    |                                                                                                    |                                                                                                    |                                                                                                    | m. 🛓                         |      |
|                                                                                                    | Befizetendő kiirt tételek                                                                                                    | Minden félév, Aktiv]                                                                                                    |                                                                                                    |                                                                                                    | - e /                        |      |
| • 68                                                                                                    | Műveletek: Belizet To                                                                                                    | lés Diákhitel1                                                                                                    |                                                                                                    |                                                                                                    |                              |      |
|                                                                                                    | 🗄 Név Félév                                                                                                    | Típus Tárgykód Összeg                                                                                                    | Kiírás<br>dátumal▼  Szolg.telj. Határidő                                                                                                    | Státusz Számla DH1<br>sorszáma Stát                                                                                                    | DH2<br>usz Státusz           |      |
|                                                                                                    | Gyűitőszámla 2012/<br>teszt 1                                                                                                    | 13/2 2 000 HUF                                                                                                    | 2013.05.30. 2013.05.30. 2013.06.20                                                                                                    | 3. Aktiv                                                                                                    | 0                            |      |
|                                                                                                    | dh1_huf2 2012/                                                                                                    | 13/2 30 000 HUF                                                                                                    | 2013.05.15. 2013.05.15. 2013.05.31                                                                                                    | L. Aktiv Lead                                                                                                    | lva                          |      |
|                                                                                                    | dh1_huf 2012/                                                                                                    | 13/2 30 000 HUF                                                                                                    | 2013.05.15. 2013.05.15. 2013.05.31                                                                                                    | L. Aktiv Lead                                                                                                    | Iva                          | 0 6  |
| · 2223                                                                                                    | dh1 nagy bsszeg 2012/                                                                                                    | 13/2 240 000 HUF                                                                                                    | 2013.05.15. 2013.05.15. 2013.05.33                                                                                                    | L. Aktiv                                                                                                    |                              | 11 E |
|                                                                                                    |                                                                                                    |                                                                                                    |                                                                                                    |                                                                                                    |                              | E F  |
| 4 2013. május 🕨                                                                                                    | dh1 szervezetes 2012/                                                                                                    | 13/2 200 000 HUF                                                                                                    | 2013.05.15. 2013.05.15. 2013.05.31                                                                                                    | L. Aktív                                                                                                    |                              | 1    |
| 4 2013. május +<br>H K Sze Cs P Szo V                                                                                                    | dh1_szervezetes 2012/<br>szola 2012/                                                                                                    | 13/2 200 000 HUF<br>13/2 SOD EUR                                                                                                    | 2013.05.15. 2013.05.15. 2013.05.31<br>2013.05.06. 2013.05.06. 2013.05.20                                                                                                    | I. Aktív<br>J. Aktív                                                                                                    |                              | E    |
| H         K         Size         Cs         P         Size         V           29         30         1         2         3         4         5           6         7         8         9         10         11         12                                                                                                    | dh1_szervezetes_2012/<br>szola_2012/<br>nem_lehet_2012/                                                                                                    | 13/2 200 000 HUF<br>13/2 500 EUR<br>13/2 2 000 HUF                                                                                                    | 2013.05.15. 2013.05.15. 2013.05.3<br>2013.05.06. 2013.05.06. 2013.05.20<br>2013.05.06. 2013.05.06. 2013.05.21                                                                                                    | I. Aktiv<br>J. Aktiv<br>J. Aktiv                                                                                                    |                              |      |
| 2013.május         >           H         K         Sce         Cs         P         Sco         V           29         30         1         2         3         4         5           6         7         8         9         10         11         12           13         14         15         16         17         18         19                                                                                                    | dh1_szervezetes 2012/<br>szola 2012/<br>peñjastni 2012/                                                                                                    | 13/2 200 000 HUF<br>13/2 500 EUR<br>13/2 2 000 HUF<br>13/2 5 000 HUF                                                                                                    | 2013.05.15. 2013.05.15. 2013.05.3<br>2013.05.06. 2013.05.06. 2013.05.2<br>2013.05.06. 2013.05.06. 2013.05.2<br>2013.05.06. 2013.05.06. 2013.05.2                                                                                                    | I. Aktiv<br>J. Aktiv<br>J. Aktiv<br>J. Aktiv                                                                                                    |                              |      |
| 2013. május         >           H         K         Sze         Cs         P         Sze         V           29         30         1         2         3         4         5           6         7         8         9         10         11         12           13         14         15         16         17         18         19           20         21         22         23         24         25         26           27         28         29         30         31         1         2                                                                                                    | dh1 szervezetes     2012/       szola     2012/       nem lehet     2012/       befizetni     2012/       megosztott     2012/       Név     Félév                                                                                                    | 13/2         200 000 HUF           13/2         500 EUR           13/2         2 000 HUF           13/2         2 000 HUF           13/2         5 000 HUF           13/2         5 000 HUF           13/2         5 000 HUF           16         5 000 HUF                                                                                                    | 2013.05.15.         2013.05.15.         2013.05.2013.05.33           2013.05.06.         2013.05.06.         2013.05.06.           2013.05.06.         2013.05.06.         2013.05.06.           2013.05.06.         2013.05.06.         2013.05.06.           2013.05.06.         2013.05.06.         2013.05.06.           2013.05.06.         2013.05.06.         2013.05.06.           2013.05.06.         2013.05.06.         2013.05.06.           2013.05.06.         2013.05.06.         2013.05.06.                                                                                                    | I. Aktiv<br>J. Aktiv<br>J. | DH2                          |      |
| U13. május         J           H         K         Sce         S         P         Sce         V           29         30         1         2         3         4         5           6         7         8         9         10         11         12           13         14         15         16         17         18         19           20         21         22         23         24         25         26           27         28         29         30         51         1         2           3         4         5         6         7         8         9                                                                                                    | dh1 szervezetes         2012/           szola         2012/           nem lehet         2012/           peňaciai         2012/           megosztott         2012/           Néw         Félév           megosztott         2012/13/2                                                                                                    | 13/2         200 000 HUF           13/2         500 EUR           13/2         2 000 HUF           13/2         5 000 HUF           13/2         5 000 HUF           13/2         5 000 HUF           13/2         5 000 HUF           15/2         5 000 HUF           15/2         5 000 HUF           15/2         5 000 HUF                                                                                                    | 2013.05.15. 2013.05.15. 2013.05.3<br>2013.05.06. 2013.05.06. 2013.05.2<br>2013.05.06. 2013.05.06. 2013.05.2<br>2013.05.06. 2013.05.06. 2013.05.2<br>2013.05.06. 2013.05.06. 2013.05.2<br>tuma<br>5zolg.telj. Határidő 5tű<br>100.50.6. 2013.05.06. 2013.05.23. Tel                                                                                                    | I. Aktiv<br>J. Aktiv<br>J. Aktiv<br>J. Aktiv<br>J. Aktiv<br>S. Aktiv<br>Számla DH1<br>sorszáma Státu<br>jesített                                                                                                    | DH2<br>usz Státusz           |      |
| 2013. május         →           H         K         Sce         Cs         P         Sce         V           2         3         4         S         Sce         V         Sce         V           6         7         8         9         10         11         12         Sce         V           13         14         15         16         17         18         19         20         21         22         23         24         25         26           27         28         29         36         31         1         2         3         4         5         6         7         8         9         9         9         11         12         2         3         4         5         6         7         8         9         9         9         14         12         2         14         15         16         17         18         19         20         12         12         28         26         27         28         14         15         6         7         8         9         9         16         16         10         14         12         14         14 | dh1 szervezetes     2012/       szcia     2012/       nem_ishet     2012/       beliczschai     2012/       megosztott     2012/       Néw     Félév       megosztott     2012/13/2       megosztott     2012/13/2                                                                                                    | 13/2 200 000 HUF<br>13/2 500 EUR<br>13/2 2 000 HUF<br>13/2 2 000 HUF<br>13/2 500 HUF<br>15/00 KUF<br>1 500 HUF 200<br>5 500 HUF 200                                                                                                    | 2013.05.15.         2013.05.15.         2013.05.35.           2013.05.06.         2013.05.06.         2013.05.06.         2013.05.06.           2013.05.06.         2013.05.06.         2013.05.06.         2013.05.06.           2013.05.06.         2013.05.06.         2013.05.06.         2013.05.05.           2013.05.06.         2013.05.06.         2013.05.06.         2013.05.06.           2013.05.06.         2013.05.06.         2013.05.06.         2013.05.06.           2013.05.06.         2013.05.06.         2013.05.06.         2013.05.06.           2013.05.06.         2013.05.06.         2013.05.06.         2013.05.06.           2013.05.06.         2013.05.06.         2013.05.27.         2013.05.27.                                                                                                    | L. Aktiv<br>J. Aktiv<br>J. Aktiv<br>J. Aktiv<br>J. Aktiv<br>J. Aktiv<br>Számla DH1<br>Státu<br>Jesitett                                                                                                    | DH2<br>usz Státusz           |      |
| U         2013. május         →           H         K         Sce         Cs         P         Sce         V           29         30         1         2         3         4         5           6         7         8         9         10         11         12           13         14         15         16         17         18         19           20         21         2         3         4         5         6         7         8         9           20         21         22         23         24         25         26           27         28         29         30         31         1         2           3         4         5         6         7         8         9           Ørdik          Ørdik         Ørdik         9         9           Ørdik          Ørdik         Ørdik         9         9                                                                                                    | dh1 szervezetes     2012/       szcia     2012/       nem_lehet     2012/       kefizethi     2012/       megosztott     2012/       Név     Félév       megosztott     2012/13/2       megosztott     2012/13/2       megosztott     2012/13/2                                                                                                    | 13/2 200 000 HUF<br>13/2 500 EUR<br>13/2 2 000 HUF<br>13/2 2 000 HUF<br>13/2 5 000 HUF<br>15/00 HUF 200<br>3 5/00 HUF 200<br>3 5/00 HUF 200                                                                                                    | 2013.05.15.         2013.05.15.         2013.05.35.           2013.05.06.         2013.05.06.         2013.05.06.           2013.05.06.         2013.05.06.         2013.05.06.           2013.05.06.         2013.05.06.         2013.05.23.           2013.05.06.         2013.05.06.         2013.05.23.           2013.05.06.         2013.05.06.         2013.05.23.           30.05.06.         2013.05.06.         2013.05.23.           30.05.06.         2013.05.06.         2013.05.23.                                                                                                    | I. Aktiv<br>2. Aktiv<br>3. Aktiv<br>3. Aktiv<br>5. Számla DH1<br>5. Sciszáma Státu<br>jesített<br>iiv<br>2. Aktiv                                                                                                    | DH2<br>usz Státusz           |      |
|                                                                                                    | dh1_szervezetes     2012/       szcia     2012/       nem_léhet     2012/       Reficient     2012/       megosztott     2012/       Név     Félév       megosztott     2012/13/2       megosztott     2012/13/2       dh2     2012/                                                                                                    | 13/2 200 000 HUF<br>13/2 500 EUR<br>13/2 2 000 HUF<br>13/2 5 000 HUF<br>13/2 5 000 HUF<br>13/2 5 000 HUF<br>1 500 HUF 20<br>3 500 HUF 20<br>3 500 HUF 20<br>3 2 500 HUF                                                                                                    | 2013.05.15. 2013.05.15. 2013.05.3<br>2013.05.06. 2013.05.06. 2013.05.20<br>2013.05.06. 2013.05.06. 2013.05.20<br>2013.05.06. 2013.05.06. 2013.05.20<br>2013.05.06. 2013.05.06. 2013.05.23<br>2013.05.06. 2013.05.06. 2013.05.23. Tel<br>13.05.06. 2013.05.06. 2013.05.23. Akt<br>2013.05.06. 2013.05.06. 2013.05.23. Akt                                                                                                    | L. Aktiv<br>J. Aktiv<br>J. Aktiv<br>J. Aktiv<br>Számla DH1<br>sorszáma Státu<br>jesített<br>tiv<br>Z. Aktiv                                                                                                    | DH2<br>státusz<br>Egyeztetés |      |
|                                                                                                    | dh1_szervezetes         2012/           scoia         2012/           nem_lehet         2012/           peficzető         2012/           meaosztott         2012/           Név         Félév           meaosztott         2012/13/2           meaosztott         2012/13/2           dh2         2012/           dh2         2012/           heficztő         2012/ | 13/2         200 000 HUF           13/2         500 EUR           13/2         500 HUF           13/2         500 HUF           13/2         500 HUF           15/2         500 HUF           15/2         500 HUF           15/2         500 HUF           15/2         500 HUF           15/2         2500 HUF           13/2         2500 HUF           13/2         2500 HUF                                                                             | 2013.05.15.         2013.05.15.         2013.05.06.           2013.05.06.         2013.05.06.         2013.05.06.           2013.05.06.         2013.05.06.         2013.05.06.           2013.05.06.         2013.05.06.         2013.05.06.           2013.05.06.         2013.05.06.         2013.05.22           2013.05.06.         2013.05.06.         2013.05.23.           2013.05.06.         2013.05.06.         2013.05.23.           2013.05.06.         2013.05.06.         2013.05.23.           2013.05.06.         2013.05.06.         2013.05.23.           2013.05.06.         2013.05.06.         2013.05.23.           2013.05.06.         2013.05.06.         2013.05.23.                                                                                                    | L. Aktiv<br>J. Aktiv<br>J. Aktiv<br>S. Aktiv<br>Számla DH1<br>Srátu<br>Jeskett<br>Liv<br>2. Aktiv<br>J. Aktiv<br>J. Aktiv                                                                                                    | DH2<br>státusz<br>Egyeztetés |      |
|                                                                                                    | dh1 szervezetes     2012/       szcia     2012/       nem ishet     2012/       rescenti     2012/       rescenti     2012/       Néw     Félév       meaosztott     2012/13/2       meaosztott     2012/13/2       dh2     2012/       dh1     2012/       befizető     2012/       szervezetes     2012/                                                            | 13/2         200 000 HUF           13/2         S00 EUR           13/2         2 000 HUF           13/2         2 000 HUF           13/2         5 000 HUF           13/2         5 000 HUF           13/2         5 000 HUF           13/2         5 00 HUF           13/2         5 00 HUF           13/2         5 00 HUF           13/2         2 500 HUF           13/2         300 EUR           13/2         300 EUR           13/2         2 000 HUF | 2013.05.15.         2013.05.15.         2013.05.06.         2013.05.06.         2013.05.06.         2013.05.06.         2013.05.06.         2013.05.06.         2013.05.06.         2013.05.06.         2013.05.06.         2013.05.06.         2013.05.06.         2013.05.06.         2013.05.06.         2013.05.06.         2013.05.06.         2013.05.06.         2013.05.06.         2013.05.06.         2013.05.06.         2013.05.06.         2013.05.06.         2013.05.06.         2013.05.06.         2013.05.06.         2013.05.06.         2013.05.06.         2013.05.06.         2013.05.06.         2013.05.06.         2013.05.06.         2013.05.06.         2013.05.06.         2013.05.06.         2013.05.06.         2013.05.06.         2013.05.06.         2013.05.06.         2013.05.06.         2013.05.06.         2013.05.06.         2013.05.06.         2013.05.06.         2013.05.06.         2013.05.06.         2013.05.06.         2013.05.06.         2013.05.06.         2013.05.06.         2013.05.06.         2013.05.06.         2013.05.06.         2013.05.06.         2013.05.06.         2013.05.06.         2013.05.06.         2013.05.06.         2013.05.06.         2013.05.06.         2013.05.06.         2013.05.06.         2013.05.06.         2013.05.06.         2013.05.06.         2013.05.06.         2013.05.06.         2013.05.06.         2013.05.06.         2013.05.06. | L. Aktiv<br>J. Aktiv<br>J. Aktiv<br>J. Aktiv<br>S. Aktiv<br>S. Aktiv<br>S. Aktiv<br>J. Aktiv<br>J. Aktiv<br>J. Aktiv<br>J. Aktiv                                                                                                    | DH2<br>státusz<br>Egyeztelés |      |

#### III. SYMPLE PAY / BAKKÁRTYÁVAL TÖRTÉNŐ TELJESÍTÉS

Az alkalmazás részletei:

- A kiírt tétel összegével megegyező összeget lehet kiegyenlíteni, azaz részletfizetésre nincs lehetőség.
- Rendelkezni kell Neptunban rögzített e-mail címmel.
- Egyszerre több kiírt tétel is kiegyenlíthető egy tranzakcióval.
- Bármilyen internetes fizetésre alkalmas kártya használható Simple app telepítés nélkül is.
- A Neptunban a tétel, a tranzakciót követően azonnal teljesített státuszúvá válik.
- Sikeres teljesítés esetén e-mailt kap a hallgató.
- Sikertelen teljesítés esetén a SimplePay azonosítóra hivatkozva, a SimplePay ügyfélszolgálatnál tájékozódni tud a probléma okáról.
- Devizás kiírás bankkártyával nem teljesíthető!

A hallgatók a Neptunban a "Pénzügyek/Befizetés" menü alatt találhatják meg a kiírt befizetési kötelezettségeiket. A kiegyenlítendő tétel mellett lévő jelölő négyzetet bejelölve, majd a "Befizet" gombra kattintva, a "Biztosan befizeti?" kérdésre igennel válaszolva, a megjelenő felületen a "SimplePay" bankkártyás fizetést kiválasztva, ismét a "Befizet" gombot megnyomva átirányításra kerül a SimplePay oldalára. Az adattovábbítási nyilatkozatot el kell fogadni.

1. fizetési lehetőség

A bankkártyás adatokat megadva, a "FIZETEK" gombra kell kattintani.

2. fizetési lehetőség

Bejelentkezés Simple fiókba Facebook fiókkal, Google fiókkal vagy e-mail cím és jelszó megadásával. Belépés után megtekinthetők a mentett kártyák, vagy új kártya rögzíthető. Sikeres teljesítés esetén e-mailt kap a hallgató. Sikertelen teljesítés esetén, a visszaigazoló üzenetben foglaltaknak megfelelően, a SimplePay azonosítóra hivatkozva, a SimplePay ügyfélszolgálatnál tájékozódni tud a probléma okáról.

#### IV. UTALÁS UTÓLAGOS AZONOSÍTÁSA

Abban az esetben, ha a gyűjtőszámlára történő utalás során a Neptun kód véletlenül mégis lemaradt a közleményből, a beazonosítás miatt az utalási bizonylatot szükséges megküldeni a tanulmányi ügyintéző részére, aki felveszi a kapcsolatot a gyűjtőszámlákat, illetve a főszámlákat kezelő kollégákkal.

#### V. EGYETEM RÉSZÉRE VISSZAFIZETÉS

#### 1. Gyűjtőszámlán keresztül

Első lépésként a gyűjtőszámlát előzőleg a fent leírtak alapján fel kell tölteni. Azt a devizanemű gyűjtőszámlát szükséges feltölteni, mely devizanemben a visszafizetendő tétel kiírásra került. A *"Pénzügyek/Befizetés"* menüben, a – *"Visszafizetés"* – gombra kattintva található a kiírt visszafizetendő tétel. A kiegyenlítendő tétel mellett lévő jelölő négyzetet bejelölve, majd a *"Befizet"* gombra kattintva a megjelenő felületen a *"Gyűjtőszámlás fizetés"*-t kiválasztva, ismét a *"Befizet"* gombot megnyomva a kiírt tétel azonnal kiegyenlítésre kerül.

|                                                                                             | fizetés                                                                 |                                            |                           |                 |                             |             |          |         |                 |         |
|---------------------------------------------------------------------------------------------|-------------------------------------------------------------------------|--------------------------------------------|---------------------------|-----------------|-----------------------------|-------------|----------|---------|-----------------|---------|
| * *                                                                                         |                                                                         | Szűrések                                   |                           | Félével         | : Minden félév, <b>Stát</b> | usz: Aktív  |          |         |                 | u       |
| <ul> <li>Féléve</li> <li>Státu:</li> </ul>                                                  | ek:<br>sz:                                                              |                                            | Min                       | den félév<br>v  | <b>•</b>                    |             |          |         |                 |         |
| Műveletel                                                                                   | k: (Hozzáadás                                                           | a kedvencek                                | khez Tétel ki             | irás            |                             |             |          |         |                 |         |
| <ol> <li>Fetel</li> <li>Gyűjtő:</li> </ol>                                                  | számlák:                                                                | a                                          | 1070                      | 032367353264    | 52300002 💌                  |             |          |         |                 |         |
| Gyűjtő:                                                                                     | számla eg enleg                                                         | C                                          |                           | 0 000 1101      |                             |             |          |         |                 |         |
| Syűjtő:<br>Befize<br>Visszaf                                                                | számla egyentég<br>atés Vissz<br>izetések befi:                         | afizetés<br>zetése[Mine                    | den félév, Ak             | ttiv]           |                             |             |          |         |                 | ₽₿2     |
| <ul> <li>Gyűjtő:</li> <li>Befize</li> <li>Visszaf</li> <li>Művelete</li> </ul>              | számla es emeg<br>etés<br>vissz<br>izetések befiz<br>ek: Befizet        | afizetés<br>zetése[Mino<br>Törlés          | den félév, Ak             | ttiv]           |                             |             |          |         |                 | 1       |
| <ul> <li>Gyűjtő:</li> <li>Befize</li> <li>Visszaf</li> <li>Művelete</li> <li>Név</li> </ul> | számla es emeg<br>etés Visszz<br>izetések befi:<br>ek: Befizet<br>Félév | afizetés<br>zetése[Mino<br>Törlés<br>Típus | den félév, Ak<br>Tárgykód | ctív]<br>Összeg | Kiírás dátuma               | Szolg.telj. | Határidő | Státusz | Számla sorszáma | Befiret |

#### 2. SimplePay bankkártyás teljesítéssel

A "Pénzügyek/Befizetés" menüben, a – "Visszafizetés" – gombra kattintva található a kiírt visszafizetendő tétel.

Ezt követően a befizetést a III. pontban leírtakkal megegyezően szükséges megtenni.

#### VI. BANKSZÁMLASZÁM RÖGZÍTÉSE A NEPTUNBAN HALLGATÓ ÁLTAL

#### 1. Bankszámlaszám rögzítése a Neptunban

A Pénzügyek/Beállítások menüben, a jobb alsó sarokban az "Új bankszámlaszám" gombot megnyomva lehet az új bankszámlaszám rögzítését elindítani.

| e bealitasok                                    |                    |          |             |                              |            |         |  |  |  |
|-------------------------------------------------|--------------------|----------|-------------|------------------------------|------------|---------|--|--|--|
| Nűveletek: Hozzáadás a kedvencekhez             |                    |          |             |                              |            |         |  |  |  |
| Számlaszámok Partnerek Szervezetek Me           | gosztás Diákhitel2 |          |             |                              |            |         |  |  |  |
| Bankszámlaszámok                                |                    |          |             |                              | 188        | 1       |  |  |  |
| Műveletek: Új bankszámlaszám Kijelöltek törlése |                    |          |             |                              |            |         |  |  |  |
| Bankszámlaszám                                  | Alapértelmezett    | Külföldi | OTP státusz | Érvénytelen                  | Törlés     |         |  |  |  |
| Nincs találat                                   |                    |          |             |                              |            |         |  |  |  |
| Találatok száma:0-0/0 (16 ms)                   |                    |          |             | Művelete e Új bankszámlaszám | Kijelöltek | törlése |  |  |  |

A felugró ablakban a rendszer automatikusan a magyar 3x8 karakterű rögzítésre áll be.

| Új bankszámlaszá                 | m | ? | c7 | × |
|----------------------------------|---|---|----|---|
| ♦ Bankszámlaszám:<br>♦ Külföldi: |   |   |    |   |
|                                  |   |   |    |   |
| Mentés Vissza                    |   |   |    |   |

Amennyiben deviza/IBAN formátumú számlaszám kerül rögzítésre, a "Külföldi" jelölő négyzetet szükséges kiválasztani, ekkor a formátum átvált IBAN-ra, illetve megjelenik a SWIFT kód sora is. Deviza/IBAN számla rögzítésekor a SWIFT kód megadása is szükséges. A deviza utalásoknál a bank kéri a bankszámlaszámon és a SWIFT kódon kívül a <u>bank nevét és címét</u> is, melyet a tanulmányi ügyintézőnek rögzítés céljából szükséges megadni.

Amennyiben a négy bankszámla adat nincs felrögzítve a Neptunban, az utalást a Bank nem teljesíti.

| Új bankszámlaszár                                                                                  | n | ? | 2ª | × |
|----------------------------------------------------------------------------------------------------|---|---|----|---|
| <ul> <li>&amp; Bankszámlaszám:</li> <li>&amp; Külföldi:</li> <li>&amp; SWIFT kód (BIC):</li> </ul> |   |   |    |   |
| Mentés Vissza                                                                                      |   |   |    |   |

#### 2. Bankszámlaszám módosítása

Amennyiben a bankszámlaszámhoz tranzakció kapcsolódik, azaz történt már rá kifizetés, a számlaszám már nem módosítható, mindenképpen új számlaszámot szükséges felrögzíteni. A Neptunban automatikusan az alapértelmezett státuszra beállított bankszámlaszámra indul az ösztöndíjak kifizetése és a saját bankszámlára történő gyűjtőszámlás visszautalások is.

A bankszámlaszám sorának végén a "+" jelre kattintva lehet módosítani, illetve beállítani az alapértelmezett bakszámlaszámot.

|                                                  | Bankszámlaszámok             |                 |          |             |                             | = = < (             | C   |
|--------------------------------------------------|------------------------------|-----------------|----------|-------------|-----------------------------|---------------------|-----|
| Nöreletek: Üj bankszánlaszám (Kijelőtek törlése) |                              |                 |          |             |                             |                     |     |
|                                                  | Bankszámlaszám               | Alapértelmezett | Külföldi | OTP státusz | Érvénytelen                 | Törlés              |     |
|                                                  | IL470107190000050235537      | Igen            | Igen     |             |                             |                     | a)  |
|                                                  | Találatok száma:1-1/1 (0 ms) |                 |          |             | Műveletek: Új bankszámlaszá | im Kijelöltek törlé | ése |

Amire érdemes odafigyelni az alapértelmezett bankszámlaszám beállításakor,

- HUF gyűjtőszámláról visszautalni, kizárólag forint formátumú (3x8 karakter), forintban vezetett számlaszámra lehet. Ebben az esetben a forint bankszámlaszámot érdemes alapértelmezettre állítani.
- EUR és USD gyűjtőszámláról visszautalni, csak IBAN formátumban megadott deviza számlára lehetséges, mely tudja fogadni az elindított devizanemű összeget. Ebben az esteben a deviza bankszámlaszámot érdemes alapértelmezettre állítani.
- Forintban kiírt ösztöndíjat, automatikusan forintban indítja az Egyetem, melyhez forintban vezetett forint formátumú számlaszám szükséges. Amennyiben ösztöndíj kifizetést vár, a forint bankszámlaszámot érdemes alapértelmezettre állítani.

#### 3. Bankszámlaszám törlése

Bankszámlaszámot a Neptunban törölni nem lehet.

#### VII. VISSZUTALÁS KEZDEMÉNYEZÉSE GYŰJTŐSZÁMLÁRÓL, SAJÁT SZÁMLASZÁMRA

A számlaegyenleg folyamatosan nyomon követhető a Neptunban, az egyenleg részben vagy teljes egészében visszautalás kezdeményezhető a Neptunban regisztrált, alapértelmezett számlaszámára. A visszautalás kezdeményezése előtt fontos ellenőrizni, hogy a Neptunban van-e rögzítve megfelelő alapértelmezett bankszámlaszám és amennyiben szükséges, a hozzá tartozó alapadatok is feltöltésre kerültek-e.

Fontos megjegyezni, hogy

- HUF gyűjtőszámláról forintban vezetett és a Neptunban alapértelmezettként beállított forint számlaszámként (2x8 vagy 3x8 karakter, 11111111-22222222-00000000) felrögzített számlaszámra lehetséges a visszautalás.
- EUR és USD gyűjtőszámláról olyan IBAN számlára lehetséges a visszautalás mely tudja fogadni az euróban vagy dollárban elindított utalást. IBAN számlára történő visszautaláshoz a banknak négy alapadatra van szüksége.

1-2. Az IBAN számlaszámra és a SWIFT kódra, melyet a hallgatónak kell rögzíteni a Neptunban.

3-4. A bank neve és címe szintén szükséges a visszautaláshoz, melyet a Neptunban történő rögzítéshez a tanulmányi koordinátornak szükséges megadni.

A négy adat rögzítését követően a visszautalás elindítható. Amennyiben a négy bankszámla adat nincs felrögzítve a Neptunban, az utalást a Bank nem teljesíti.

A "Pénzügyek, Tranzakciós lista" menüben, a szűrések beállításánál a "Gyűjtőszámlát" kiválasztva, a "Visszautalás" gombot megnyomva, a következő felületen,

| Szűrések Félévek: M | 1inden félév, Fizetési típusok: Minden típus, Gyűjtőszámlák: 10700323-67353 | 264-52300002 |
|---------------------|-----------------------------------------------------------------------------|--------------|
| Félévek:            | Minden félév                                                                |              |
| Fizetési típusok:   | Minden típus 💽                                                              |              |
| Gyűjtőszámlák:      | 10700323-67353264-52300002                                                  |              |

a kívánt összeget beírva, a számlaszámot kiválasztva és a "Visszautalás" gombra kattintva, kezdeményezi, majd az Egyetem azt jóváhagyva elindítja a tranzakciót.

| Visszautalás gyűjtőszámláró  | I                            | 20× |
|------------------------------|------------------------------|-----|
| Visszautalás gyűjtőszámláról |                              |     |
| Gyűjtőszámla:                | 11111111-1111111-11111111    |     |
| Syűjtőszámla egyenleg:       | 143 810 HUF                  |     |
| Visszautalandó összeg:       | ÖSSZEG                       |     |
| Bankszámlaszám:              | Kérem válasszon bankszámlasz |     |
|                              | Visszautal                   |     |
|                              |                              | .:: |

#### VIII. SZÁMLA IGÉNYLÉSE

A számla igénylő nyomtatványt csak abban az esetben szükséges kitölteni, ha a hallgató helyett cég vagy munkáltató fizeti be az önköltségi díjat!

A munkáltató, mint befizető adatait NEM a hallgatónak kell rögzítenie a befizető szervezethez!

A számlaigénylő nyomtatvány, az Egyetem honlapjáról indítható Neptun belépő oldalán, a "Letölthető dokumentumok" alatt került kihelyezésre "SE\_számlakérő nyomtatvány" néven.

A számla kiállításához, a kitöltött számlaigénylő nyomtatványt az őszi félévben augusztus 15-ig, tavaszi félévre vonatkozóan január 15-ig szükséges megküldeni szkennelve a "neptun.penzugyiosztaly@semmelweis.hu" e-mail címre.

A Pénzügyi Irodán a munkáltató kérésének megfelelően az elektronikus számlát elkészítik, melynek teljesítési határideje minden esetben megegyező lesz a kiírt tétel befizetési határidejével. Tehát az igényelt számla kiállítása legkésőbb a fizetési határidő napján lehetséges (az utolsó napon kiállított számla esetében a számla mindhárom dátuma azonos lesz: kelte/teljesítési idő/fizetési határidő). Számla igénylésével nem lehet határidőt hosszabbítani.

Amennyiben a kitöltött számlaigénylő a fenti határidőig nem érkezik be a Pénzügyi Irodára, úgy a számla automatikusan a hallgató nevére és címére lesz kiállítva.

Az elkészült számlát a Neptunban, a "Pénzügyek/Számlák" felületről kell lementeni.

|   | Tanulmányi rendszer Neptur                                                                      | n Meet Street        |                                        |        | No.                               |                           |
|---|-------------------------------------------------------------------------------------------------|----------------------|----------------------------------------|--------|-----------------------------------|---------------------------|
|   | Saját adatok Tanulmányok                                                                        | Tárgyak Vizsgák      | Pénzügyek Információ Ügyintéz          | tés    |                                   |                           |
| _ | (                                                                                               | > Számlák            | Befizetés<br>Szómlák                   |        |                                   |                           |
| A | Aktualitások 🕑 🔼                                                                                | Műveletek: Hozzáadás | Tranzakciós lista                      |        |                                   |                           |
|   | Próbálja ki az ingyenes Neptun<br>mobilalkalmazást Android vagy<br>IOS rendszerű okostelefonon. | Számlák              | Osztonaljak, kinzetesek<br>Beállítások |        |                                   | 🖺 🗏 🕈 🥐                   |
| 1 |                                                                                                 |                      |                                        |        |                                   | 1 Oldalméret 20 🗸         |
|   |                                                                                                 | Sorszám Befize       | ő neve Kiállítás dátuma Szolgáltatás   | Összeg | Státusz Elektronikus számla (pdf) | Elektronikus számla (zip) |

#### Fontos!

Számlaigénylés esetén, a számlán szereplő bankszámlaszámra kell utalni a fizetendő önköltségi díjat!